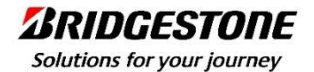

## F-Wingsシステム ログインマニュアル

2023年 1月 31日

ブリヂストンリテールジャパン株式会社

#### — 改定履歴 —

| No. | 日付        | 改定内容                                                                                                    | 作成者 |
|-----|-----------|----------------------------------------------------------------------------------------------------|-----|
| 1   | 2023/1/31 | 初版作成                                                                                                    | NEC |
| 2   | 2024/6/14 | <ol> <li>パスワードの変更</li> <li>1-1 パスワードリセット機能の追加に伴い、操作説明を記載変更</li> <li>1-4 パスワード説りによるログイン失敗(連続10回)によるアカウントロックについて記載追加</li> <li>パスワードリセット</li> <li>2-1 パスワードリセット機能の追加に伴い、操作説明を記載追加</li> <li>2-2 パスワード再発行によるメール通知について記載追加</li> </ol> | BSW |
| 3   | 2025/3/23 | パスワード16桁化<br>1−2 パスワード文字数を16文字以上32文字以下へ変更                                                                                                    | BSW |
| 4   |           |                                                                                                    |     |
| 5   |           |                                                                                                    |     |
| 6   |           |                                                                                                    |     |
| 7   |           |                                                                                                    |     |
| 8   |           |                                                                                                    |     |
| 9   |           |                                                                                                    |     |
| 10  |           |                                                                                                    |     |

このページは、弊社(ブリヂストンリテールジャパン株式会社)のF-Wingsシステムのマニュアルページです。

URLは以下の通りです。

https://bsfvs.ezone.bridgestone.co.jp/

弊社よりお知らせしました、IDとパスワードを使いログインして下さい。

— 目次 —

1. <u>ログイン</u>

|                            |                   | 機能名  |
|----------------------------|-------------------|------|
| Solutions for your journey | F-Wingsシステム マニュアル | ログイン |

1. パスワードの変更(初回ログイン時は強制的にパスワード変更画面に遷移致します)

- 2. ログインIDまたはパスワードを忘れた方
- 3. ログイン方法

| <b>TIDGESTONE</b><br>tions for your journey                                         | F-Wingsシステム マニュアル                                                                                                    | 機能名<br>ログイン          |
|-------------------------------------------------------------------------------------|----------------------------------------------------------------------------------------------------|----------------------|
| パスワードの変更(初回ログイン)                                                                    | 時は強制的にパスワード変更画面に遷移致します)                                                                                                    |                      |
| 初めてログインされた場合は<br>システムから一定期間毎にハ<br>「パスワードの変更」をクリッ<br>また、パスワードを再発行す<br>不明な方はこちら」リンクをク | 、、このパスワード変更画面に自動的に遷移致します。<br>ペスワードの変更を促すメッセージが表示されますので、その場合は、ログイン画面<br>クしてください。<br>る場合やパスワードが分からなくなった場合は、「パスワードリセット」、または「ロク<br>リックしてください。 | īの<br>「インIDまたはパスワードが |
| Solutions for your journey                                                          | アービアデ G S<br>プリヂストンリテールジャパンからのお知らせ<br>お知らせ情報はありません。                                                                                       |                      |
|                                                                                     | ログインID<br>パスワード<br>パスワード変更<br>パスワード変更<br>パスワード変更<br>パスワードの<br>レログイン                                                                       |                      |
| ク<br>マ<br>見                                                                         | リックすると、<br>ニュアルをPDFで<br>ることが出来ます。<br>・ご利用方法・お問い合わせ                                                                                        | <b>す</b> 。           |

機能名

|                            |                   | 機能名  |
|----------------------------|-------------------|------|
| Solutions for your journey | F-Wingsシステム マニュアル | ログイン |

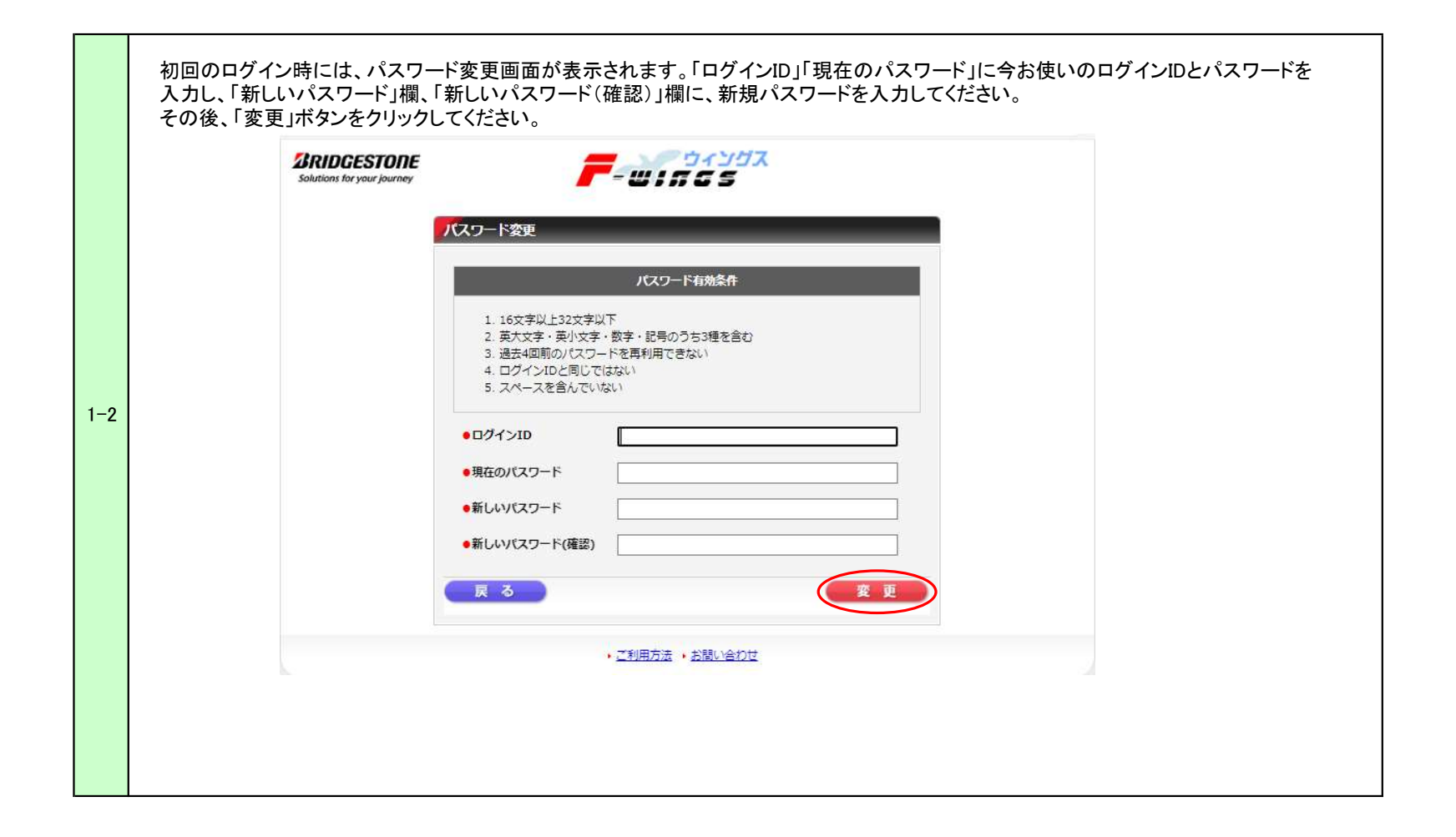

|                            |                   | 機能名  |
|----------------------------|-------------------|------|
| Solutions for your journey | F-Wingsシステム マニュアル | ログイン |

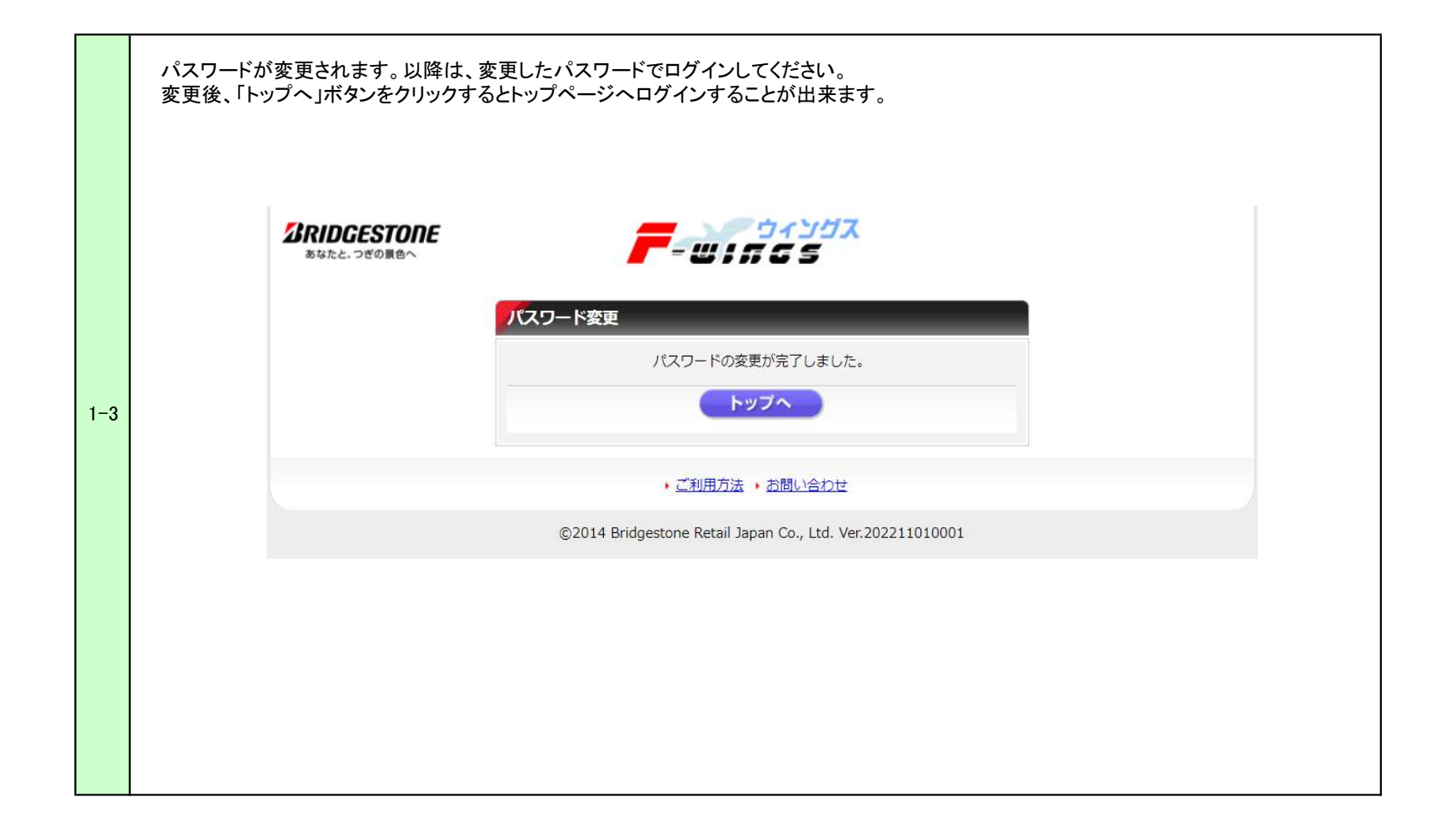

|                            |                   | 機能名  |
|----------------------------|-------------------|------|
| Solutions for your journey | F-Wingsシステム マニュアル | ログイン |

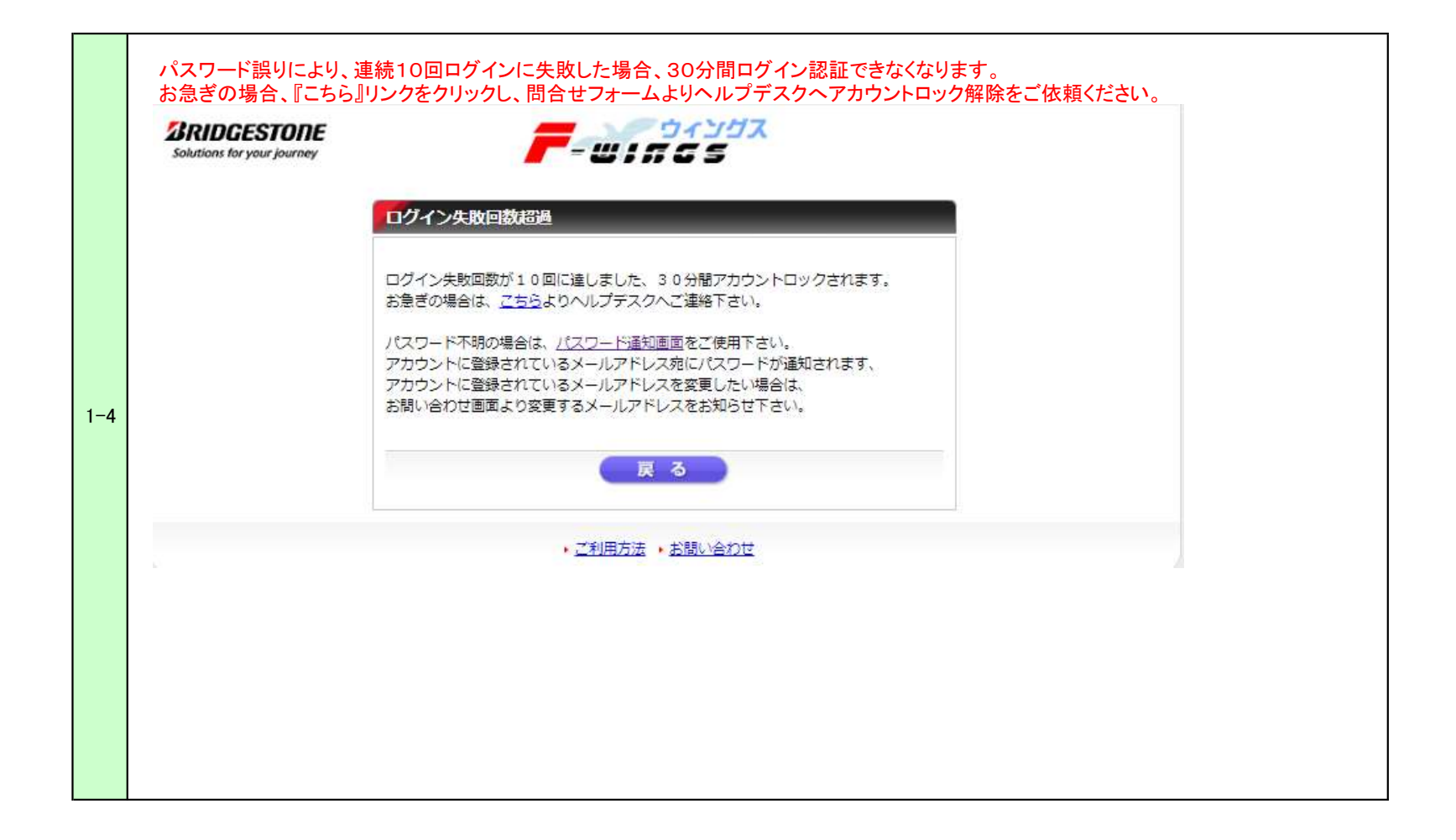

### Solutions for your journey

F-Wingsシステム マニュアル

#### 2. パスワードリセット

| Solutions for your journey |                                                                  |
|----------------------------|------------------------------------------------------------------|
|                            | パスワードリセット                                                        |
|                            | ●パスワードリセット (再発行)                                                 |
|                            | ログインIDを入力し、「送信」ボタンをクリックしてください。<br>登録されているメールアドレス宛にパスワードを送信いたします。 |
|                            | Dว้า>ID XXXXXXX                                                  |
|                            | 戻る送信                                                             |
|                            | ・ ご利用方法 ・ お問い合わせ                                                 |
|                            |                                                                  |
|                            |                                                                  |
|                            |                                                                  |

| <b><i>IRIDGESTORE</i></b>  |
|----------------------------|
| Solutions for your journey |

機能名 ログイン

| Solutions for your journey |                                                                  |
|----------------------------|------------------------------------------------------------------|
|                            | <b>パ</b> スワードリセット                                                |
|                            | ●パスワードリセット (再発行)                                                 |
|                            | ログインIDを入力し、「送信」ボタンをクリックしてください。<br>登録されているメールアドレス宛にパスワードを送信いたします。 |
|                            | バスワードをメール送信しました。                                                 |
|                            | R る 送信                                                           |
|                            | <ul> <li>ご利用方法</li> <li>・お問い合わせ</li> </ul>                       |
|                            |                                                                  |
|                            |                                                                  |

# Solutions for your journey F-Wingsシステム マニュアル 機能名

#### 3. ログインIDまたはパスワードを忘れた方

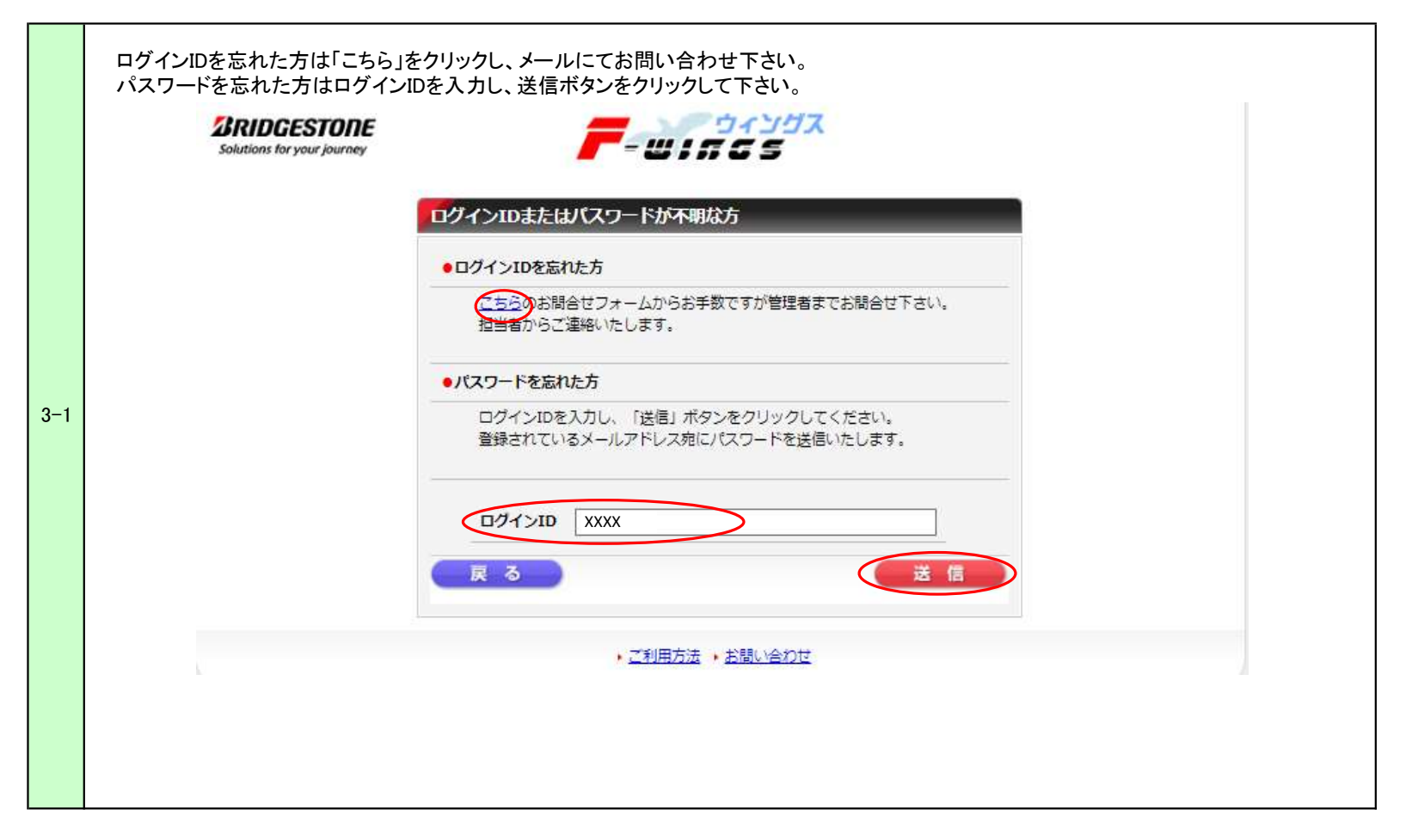

|                            |             |       | 機能名  |
|----------------------------|-------------|-------|------|
| Solutions for your journey | F-Wingsシステム | マニュアル | ログイン |

| Solutions for your journey |                                                                  |  |
|----------------------------|------------------------------------------------------------------|--|
|                            | ログインIDまたはパスワードが不明な方                                              |  |
|                            | ●ログインIDを忘れた方                                                     |  |
|                            | <u>ごちら</u> のお問合せフォームからお手数ですが管理者までお問合せ下さい。<br>担当者からご連絡いたします。      |  |
|                            | ・パスワードを忘れた方                                                      |  |
|                            | ログインIDを入力し、「送信」ボタンをクリックしてください。<br>登録されているメールアドレス宛にバスワードを送信いたします。 |  |
|                            | パスワードをメール送信しました。<br>ログインID                                       |  |
|                            | 戻る                                                               |  |
|                            | ・ご利用方法 ・お問い合わせ                                                   |  |

機能名 ログイン

#### 4. ログイン方法

|     | Solutions for your journey | プリヂストンリテールジャパンからのお知らせ<br>お知らせ情報はありません。<br>ログイン                           |
|-----|----------------------------|--------------------------------------------------------------------------|
| 4–1 |                            | ログインID     XXXXXXXX       パスワード     ・・・・・・・・・・・・・・・・・・・・・・・・・・・・・・・・・・・・ |
|     |                            | ・ご利用方法 ・お問い合わせ                                                           |

|    | びRIDCESTONE<br>skr.c. つざの東合へ         ライングス         ・ログアウト           ログイン: BRJ システム管理者様         ログイン: BRJ システム管理者様                                           |
|----|----------------------------------------------------------------------------------------------------|
|    | 商品検索 出荷実統管理 他システム連携 コミュニティ ニュース 情報ダウンロード システム管理                                                                                                    |
| -2 | 最新ニュース 出荷実結 基幹システム受付カレンダー                                                                                                    |
|    | 2022年11月21日       2022年11月21日(月) 稼働 ~22:30         test       2022年11月22日(火) 稼働 終日         ,一覧へ       2022年11月25日(木) 稼働 終日         2022年11月25日(金) 停止 ~22:30 |
|    | 各種状況 2022年11月26日(土) 停止 終日<br>2022年11月27日(日) 稼働 ~22:30                                                                                                    |
|    | 商品マスク登録申請 月末在庫申請 <u>2</u> 件(今月) 継続品申請 <u>3</u> 件(今月)<br>前月以前未登録申請 <u>3</u> 件                                                                                |
|    | 出荷実績データ     送信 8 件     エラー未解決 1 伝票       2022年11月15日~2022年11月21日     取込エラー 4 件       取込中     2 件       未取込     1 件                                          |
|    | マッピング登録状況                                                                                                    |
|    | 登録状況一覧     2022年11月11日~2022年11月21日       2022年11月11日     アール商会     固定長 Test       2022年11月12日     アール商会     固定長 Test2                                       |
|    | 、プジロモンボ 、 や頭い ふわせ 、 パフロー 以水面 、 感染情報水面                                                                                                    |